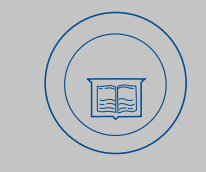

## **View Activity**

| My Account Massa are Tyment Depósits Kéründis Help                                                                                                    |  |
|----------------------------------------------------------------------------------------------------|--|
|                                                                                                    |  |
| Announcement Make a rayment                                                                                                    |  |
| Welcome to eP y: The University Authorized Users<br>Online Billing and Payment Su Stuck Authorized Users<br>ID: xxxx8                                                                                                    |  |
| Billing : Amount Die Anto for Fall 2021 and Amount Die Amount Die  |  |
| Einander and State of State of |  |
| Helpful Linkr =                                                                                                    |  |
| Explanation of Surtion and Focs - Understanding     Explanation of Surtion and Focs - Understanding     Explanation of Surtian Statement Will     Health Insurance Waiver - Deadline July 34     (6/15/2/i) Fail 202 109                                                                                                    |  |
| <ul> <li>Monthly Installement Plan Ontions Fourierent for</li> <li>Monthly Installement Plan Ontions Fourierent for</li> </ul>                                                                                                    |  |
| Quick Guide to Using any - Learn how to make a grad and a second second se      |  |
| Reminder                                                                                                    |  |
| with anyone other to be a second and the second and the                                                                                                    |  |

## **Account Activity**

| · · ·     |                                                                                                    |                                                                                                    |
|-----------|----------------------------------------------------------------------------------------------------|----------------------------------------------------------------------------------------------------|
|           | and the second second                                                                                                    | mcks[]                                                                                                    |
|           | 1993                                                                                                    | wan berther                                                                                                    |
|           |                                                                                                    |                                                                                                    |
| PF-AP     | 9.72.81                                                                                                    |                                                                                                    |
| Due Dates |                                                                                                    | Monthly                                                                                                    |
| IPMP      | 757757                                                                                                    | \$2.171,00                                                                                                    |
| JAIdP     | 7/1/21                                                                                                    | S2."                                                                                                    |
| 45 °      | 1. <b>N</b> G/2                                                                                                    | X10                                                                                                    |
| inter a   | - and a state                                                                                                    | a a transfer a                                                                                                    |
|           | PERFECT<br>PERFECT<br>PERFEC | Proprietorial de la construcción de la construcción |

Total Installment Plan Budget

|                                                                                                    | Laven<br>Kérůnds Help |                      |                                                                                                    | dae |
|----------------------------------------------------------------------------------------------------|-----------------------|----------------------|----------------------------------------------------------------------------------------------------|-----|
| Announcement         Welcome to egal y: The University<br>Online Billing and Payment Su         Billing:<br>are now ava         Please review         Please review | Mase a rayinelit      | Amount Currently Due | Authorized Users:<br>D: XXXX8<br>Devential Duotile<br>SSURE<br>Activity<br>Fermilealar A<br>Subjection of the somester. |     |
|                                                                                                    |                       | 17                   |                                                                                                    | 2.0 |

## How to Make a Payment

Step 1: Select the Make Payment option found in the main menu bar.

Step 2: Next, select your payment option.

Ma

|               | A          |         | <b>A</b> |
|---------------|------------|---------|----------|
| Armolijet     | New Sector | Spinite |          |
| MARTIN (2003) |            |         |          |

Credit/Debit card payments are processed through PayPath, a third -party payment processor, and are subject to a 2.85% service fee.

There is <u>no service fee</u>for using Electronic Check (e-check).

Step 3: Click ÒAddÓ to add the input amount prepopulated in the box or change input amount by clicking the dollar amount in the box. Once you see the amount you wish to pay in the Payment Total section, clickContinue.

| Student Acce sold \$50.00 | Constant Andrew                      |              |              |
|---------------------------|--------------------------------------|--------------|--------------|
|                           | Select input toolvargepeyment amount |              |              |
|                           |                                      |              |              |
|                           |                                      |              | the later of |
|                           |                                      | Payment Tota |              |
|                           |                                      |              |              |
|                           |                                      |              |              |

## **Important Information About Your Plan**

! The Monthly Installment Plan does not automatically adjust to cover your University student account balance. It is the studen tÕand the